# **OpenWifi**

## COME OFFRIRE IL SERVIZIO WI-FI Guida per il Gestore

### COME OFFRIRE IL SERVIZIO WI-FI Guida per il Gestore

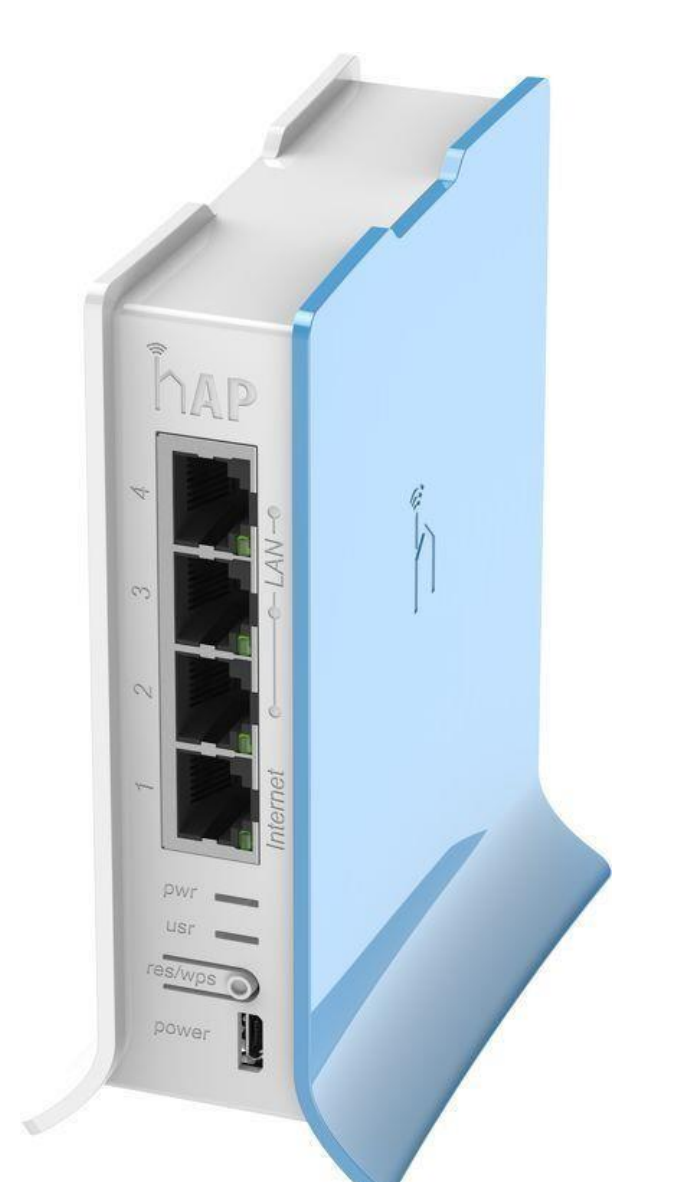

**OpenWifi** è pensato per offrire un servizio internet dedicato ai propri clienti e permettere la connessione alle rete dell'attività in cambio di una profilazione utente. *Caratteristiche:* - *Semplice:* l'accesso si effettua tramite il login

con username e password

- Veloce:

la connessione viene frazionata tra i clienti, i quali potranno navigare alla stessa velocità senza subire blocchi o rallentamenti (è possibile impostare una limitazione

di banda per utente);

- Sicuro:

il servizio è strutturato per contrastare l'ingresso da parte di hacker ma anche per monitorare gli accessi alla rete e per disabilitare

certi tipi di navigazione (ad es. siti

pornoj il servizio e estremamente versatile e personalizzabile. Di seguito è spiegato come utilizzare tutte le potenzialità.

#### Pagina di Login del gestore

L'Amministratore deve connettersi dal link fornito in fase di attivazione

Una volta connessi a questa pagina comparirà questa schermata dove si andrà ad inserire le credenziali fornite da OpenWifi:

|       | Openvviji              |   |
|-------|------------------------|---|
|       | Login                  |   |
|       | You are logged out now |   |
| Email | lamia@attivita.it      | × |
|       |                        | - |

#### Pagina iniziale

Una volta inserite le credenziale fornite da OpenWifi e aver cliccato sul tasto **Login**, apparirà la Pagina iniziale, dove saranno presenti nella parte in alto a sinistra i seguenti campi:

- User
- Statistics
- Logs
- Profile
- Logout

#### **Control panel**

Nel pannello di controllo ci sono tutte le opzioni per personalizzare o modificare i parametri dell'utente.

Velocità - Scegliere la velocità di navigazione: • Lento: 28k up/1M down ( utente non ancora registrato con mail ) • Media: 256k up / 2,5 M down • Veloce: 256 up / 4 M down (dipende dal tipo di connettività in dotazione all'esercente).

| Lusers                 | Users<br>Here you can manage y<br>Iamiaattivita@servizi                                      | your users                                                                             |                                                      |                       |                                   |                              |            |          |      |
|------------------------|----------------------------------------------------------------------------------------------|----------------------------------------------------------------------------------------|------------------------------------------------------|-----------------------|-----------------------------------|------------------------------|------------|----------|------|
| Statistics             | Velocità Landing                                                                             |                                                                                        | Trial AbilitaPin                                     | Pin                   | Newsletter                        | A.Facile                     | Privacy    | A.Ospite | Hote |
| Logs                   | media https://i                                                                              | Imiosito.it                                                                            | No No                                                | 1111                  | No                                | Yes                          |            | No       | No   |
| ll Profile<br>≁ Logout | Modifica para<br>Puoi aggiornare i segue                                                     | ametri utente<br>enti parametri: velocità, landing, ti                                 | rial, pin, Accesso Facile, A                         | Accesso               | Ospite e Link all                 | a Privacy.                   |            |          |      |
|                        | Velocità                                                                                     | Landing                                                                                | Trial                                                | Ab                    | ilitaPin                          |                              | Pin        |          |      |
|                        | Media 🔻                                                                                      | https://ilmiosito.it                                                                   | No                                                   | N                     | lo •                              |                              | 1111       |          |      |
|                        | A.Facile                                                                                     | A.Ospite                                                                               | Hotel                                                | Pr                    | ivacy                             |                              |            |          |      |
|                        | Si                                                                                           | No                                                                                     | No 🔻                                                 |                       |                                   |                              |            |          |      |
|                        | Salva modifiche<br>Per cambiare il logo ca                                                   | mbia l'immagine su profilo.                                                            |                                                      |                       |                                   |                              |            |          |      |
|                        | Salva modifiche<br>Per cambiare il logo can<br>Svuota<br>Scegli file Ness<br>Salva modifiche | mbia l'immagine su profilo.                                                            |                                                      |                       |                                   |                              |            |          |      |
|                        | Salva modifiche<br>Per cambiare il logo car<br>Svuota<br>Scegli file Ness<br>Salva modifiche | mbia l'immagine su profilo.<br>un file selezionato<br>r abilitare la newsletter, conta | atta il servizio clienti c                           | o inva u              | n email all'ind                   | irizzo info@                 | ≅serviziwi | ñ.it     |      |
|                        | Salva modifiche Per cambiare il logo car Svuota Svuota Scegli file Nessi Salva modifiche Pe  | mbia l'immagine su profilo.<br>un file selezionato<br>r abilitare la newsletter, conta | atta il servizio clienti c<br>nette di accedere 1 vo | b inva u<br>lita solo | n email all'ind<br>o con email da | irizzo info@<br>1 dispositi* | ⊇serviziwł | fi.it    |      |

#### User

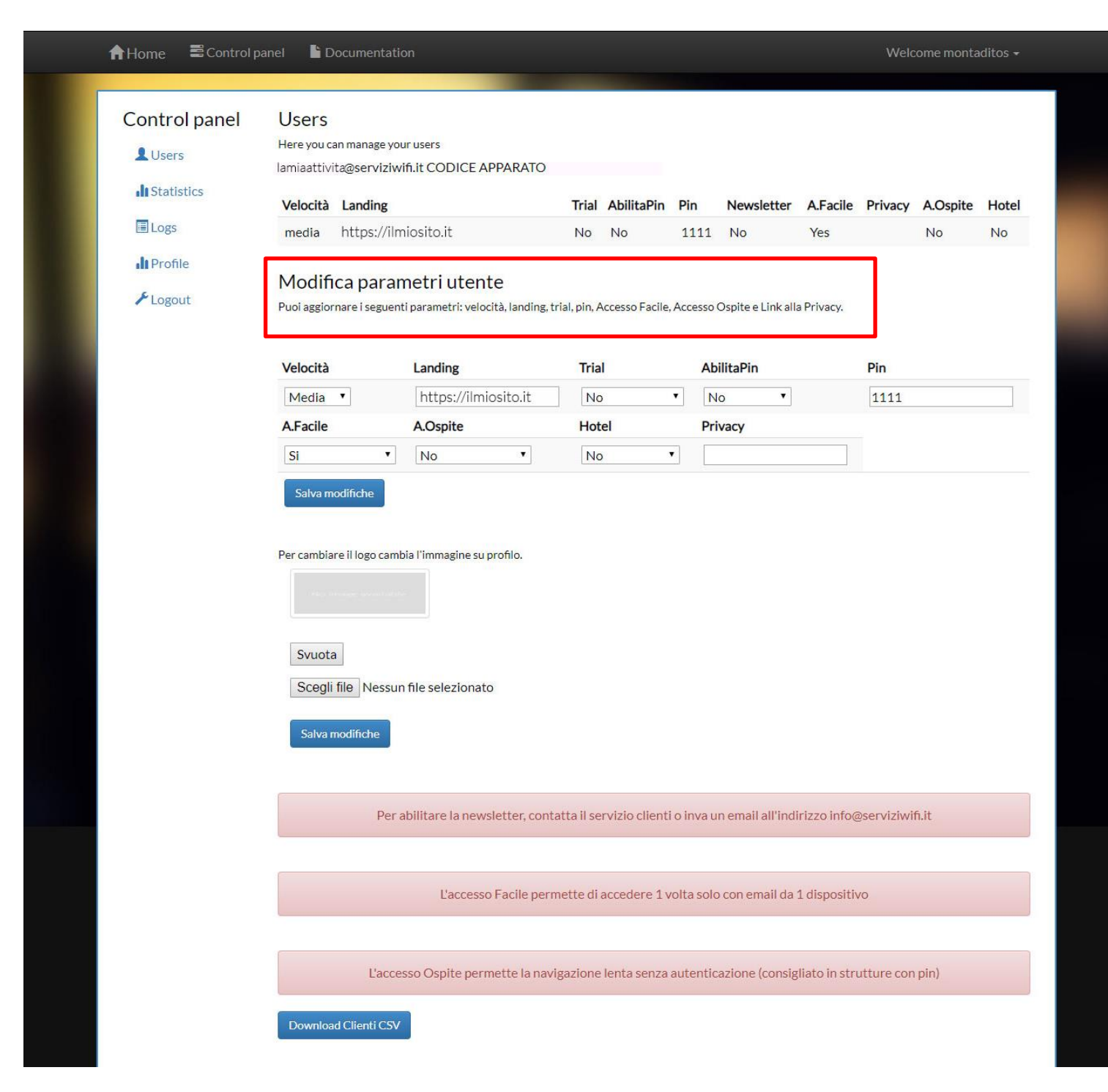

Per effettuare le modifiche cambiare i parametri presenti sotto la scritta "Modifica parametri utente".

#### Scegliere la velocità di navigazione:

- Lento: 28k up / 1M down ( utente non ancora registrato con mail )
- Media: 256k up / 2,5 M down
- Veloce: 256 up / 4 M down (dipende dal tipo di connettività in dotazione all'esercente)

| Control panel<br>Users | Users<br>Here you ca<br>Iamiaattivi                  | an manage yo<br>ta@serviziw                                      | ur users<br>/ifi.it CODICE APPARA             | ATO<br>Trial AbilitaPi                                   | n Pin                       | Newsletter                         | A Facile                     | Privacy    | ∆ Osnite | Hot |
|------------------------|------------------------------------------------------|------------------------------------------------------------------|-----------------------------------------------|----------------------------------------------------------|-----------------------------|------------------------------------|------------------------------|------------|----------|-----|
| E Logs                 | media                                                | https://iln                                                      | niosito.it                                    | No No                                                    | 1111                        | No                                 | Yes                          | Theory     | No       | No  |
| I Profile              |                                                      |                                                                  |                                               |                                                          |                             |                                    |                              |            |          |     |
| ≁Logout                | Modifi<br>Puoi aggior                                | Ca parar<br>nare i seguen                                        | metri utente<br>Iti parametri: velocità, lano | ding, trial, pin, Accesso Faci                           | le, Accesso                 | Ospite e Link all                  | la Privacy.                  |            |          |     |
|                        | Velocità                                             |                                                                  | Landing                                       | Trial                                                    | A                           | oilitaPin                          |                              | Pin        |          |     |
|                        | Veloce                                               |                                                                  | https://ilmiosito.i                           | it No                                                    | •                           | 10 <b>•</b>                        |                              | 1111       |          |     |
|                        | Lento                                                |                                                                  | A.Ospite                                      | Hotel                                                    | Pr                          | ivacy                              |                              |            |          |     |
|                        | Meda<br>Veloce                                       | •                                                                | No                                            | No                                                       | •                           |                                    |                              |            |          |     |
|                        | Salva m<br>Per cambia                                | odifiche<br>re il logo caml                                      | bia l'immagine su profilo.                    |                                                          |                             |                                    |                              |            |          |     |
|                        | Salva m<br>Per cambia<br>Svuota<br>Scegli<br>Salva r | odifiche<br>re il logo cami<br>file Nessur<br>nodifiche          | bia l'immagine su profilo.                    |                                                          |                             |                                    |                              |            |          |     |
|                        | Salva m<br>Per cambia<br>Svuota<br>Scegli<br>Salva r | odifiche<br>re il logo cami<br>file Nessur<br>nodifiche          | bia l'immagine su profilo.                    | , contatta il servizio clier                             | nti o inva u                | un email all'ind                   | lirizzo info(                | ⊇serviziwi | fi.it    |     |
|                        | Salva m<br>Per cambia<br>Svuota<br>Scegli<br>Salva r | odifiche<br>re il logo cami<br>file Nessur<br>nodifiche<br>Per a | bia l'immagine su profilo.                    | , contatta il servizio clier<br>e permette di accedere 1 | nti o inva u<br>L volta sol | un email all'ind<br>o con email da | lirizzo info(<br>1 dispositi | ⊚serviziwi | ń, it    |     |

#### Landing page

In questa sezione è possibile inserire l'indirizzo del proprio sito web o della pagina di atterraggio (es offerta della settimana)

| A Home ■ Control particular                                           | anel 📔 Documenta                                                                                                    | ation                                                                                                    |                                             |                                                                                                    |                                   |                              | Weld             | come monta                  | aditos <del>-</del> |  |
|-----------------------------------------------------------------------|----------------------------------------------------------------------------------------------------|----------------------------------------------------------------------------------------------------|---------------------------------------------|----------------------------------------------------------------------------------------------------|-----------------------------------|------------------------------|------------------|-----------------------------|---------------------|--|
|                                                                       |                                                                                                    |                                                                                                    |                                             |                                                                                                    |                                   |                              |                  |                             |                     |  |
| Control panel<br>Users<br>I Statistics<br>Cogs<br>I Profile<br>Cogout | Users<br>Here you can manage<br>lamiaattivita@serviz<br>Velocità Landing<br>media https://<br>Modifica para<br>Puoi aggiornare i segu | Users         Here you can manage your users         amiaattivita@serviziwifi.it CODICE APPARATO         Velocità       Landing       Trial       AbilitaPin       Pin       Newsletter         media       https://ilmiosito.it       No       No       1111       No         Modifica parametri utente       Puocità, landing, trial, pin, Accesso Facile, Accesso Ospite e Link alla |                                             | ICE APPARATO           Trial         AbilitaPin         Pin         Newsletter         A.F           No         No         1111         No         Ye           tente         I: velocità, landing, trial, pin, Accesso Facile, Accesso Ospite e Link alla Priv |                                   |                              |                  | cile Privacy A.Ospite<br>No |                     |  |
|                                                                       | Velocità                                                                                                    | Landing                                                                                                    | Trial                                       | At                                                                                                    | oilitaPin                         |                              | Pin              |                             |                     |  |
|                                                                       | Media 🔻                                                                                                    | https://ilmiosito.it                                                                                                    | No                                          | • N                                                                                                    | lo 🔻                              |                              | 1111             |                             |                     |  |
|                                                                       | A.Facile                                                                                                    | A.Ospite                                                                                                    | Hotel                                       | Pr                                                                                                    | ivacy                             |                              |                  |                             |                     |  |
|                                                                       | Si                                                                                                    | No •                                                                                                    | No                                          | •                                                                                                    |                                   |                              |                  |                             |                     |  |
|                                                                       | Svuota<br>Scegli file Ness<br>Salva modifiche                                                                                         | sun file selezionato                                                                                                    |                                             |                                                                                                    |                                   |                              |                  |                             |                     |  |
|                                                                       | Pe                                                                                                    | er abilitare la newsletter, cont                                                                                                    | atta il servizio client                     | i o inva u                                                                                                    | ın email all'indi                 | irizzo info(                 | @serviziwi       | fi.it                       |                     |  |
|                                                                       | L'ac                                                                                                    | L'accesso Facile perr<br>cesso Ospite permette la nav                                                                                                    | nette di accedere 1<br>igazione lenta senza | volta solo<br>autentio                                                                                                    | o con email da<br>cazione (consig | 1 dispositi<br>;liato in str | vo<br>utture cor | ı pin)                      |                     |  |
|                                                                       | Download Clienti C:                                                                                                    | 57                                                                                                    |                                             |                                                                                                    |                                   |                              |                  |                             |                     |  |

#### Trial

Abilitare o disabilitare il trial per gli utenti, consente l'utilizzo in prova della rete per un massimo di dieci minuti senza la registrazione.

| Control panel<br>Users | Users<br>Here you can manage yo<br>lamiaattivita@serviziv<br>Velocità Landing                 | our users<br>vifi.it CODICE APPARATO                | Trial AbilitaPin                                  | Pin                      | Newsletter                         | A.Facile                    | Privacy    | A.Ospite | Hot |
|------------------------|-----------------------------------------------------------------------------------------------|-----------------------------------------------------|---------------------------------------------------|--------------------------|------------------------------------|-----------------------------|------------|----------|-----|
| E Logs                 | media https://ili                                                                             | miosito.it                                          | No No                                             | 1111                     | No                                 | Yes                         |            | No       | No  |
| l∎ Profile<br>≁ Logout | Modifica para<br>Puoi aggiornare i seguer                                                     | metri utente<br>nti parametri: velocità, landing, t | rial, pin, Accesso Facile,                        | , Accesso                | Ospite e Link all                  | a Privacy.                  |            |          |     |
|                        | Velocità                                                                                      | Landing                                             | Trial                                             | Ab                       | oilitaPin                          |                             | Pin        |          |     |
|                        | Media 🔻                                                                                       | https://ilmiosito.it                                | No                                                | • N                      | lo 🔹                               |                             | 1111       |          |     |
|                        | A.Facile                                                                                      | A.Ospite                                            | Hotel                                             | Pri                      | ivacy                              |                             |            |          |     |
|                        | Si                                                                                            | No                                                  | No                                                | •                        |                                    | -                           |            |          |     |
|                        | Salva modifiche<br>Per cambiare il logo cam                                                   | nbia l'immagine su profilo.                         |                                                   |                          |                                    |                             |            |          |     |
|                        | Salva modifiche<br>Per cambiare il logo cam<br>Svuota<br>Scegli file Nessu<br>Salva modifiche | nbia l'immagine su profilo.                         |                                                   |                          |                                    |                             |            |          |     |
|                        | Salva modifiche Per cambiare il logo cam Svuota Scegli file Nessu Salva modifiche Per         | abia l'immagine su profilo.                         | atta il servizio clienti                          | i o inva u               | ın email all'ind                   | irizzo info(                | ⊚serviziwi | ifi.it   |     |
|                        | Salva modifiche Per cambiare il logo cam Svuota Scegli file Nessu Salva modifiche Per         | abilitare la newsletter, cont                       | atta il servizio clienti<br>nette di accedere 1 v | i o inva u<br>volta solo | ın email all'ind<br>o con email da | irizzo info(<br>1 dispositi | ⊚serviziwi | ifi,it   |     |

#### Abilitare pin e il relativo codice Codice PIN

Abilitare un **Codice PIN** ovvero abilitare un codice di accesso alla rete e personalizzare il relativo Codice PIN. Un esempio: attivando questa funzione è possibile aumentare il controllo sugli utenti fornendo il servizio solo ed esclusivamente ai propri clienti.

| Control panel | Users                                   |                                                                                   |                                   |                                  |           |                   |            |            |          |       |
|---------------|-----------------------------------------|-----------------------------------------------------------------------------------|-----------------------------------|----------------------------------|-----------|-------------------|------------|------------|----------|-------|
| L Users       | Here you can mana<br>lamiaattivita@serv | ge your users<br>viziwifi.it CODICE APPARAT(                                      | )                                 |                                  |           |                   |            |            |          |       |
| It Statistics | Velocità Landi                          | ng                                                                                | Trial                             | AbilitaPin                       | Pin       | Newsletter        | A.Facile   | Privacy    | A.Ospite | Hotel |
| E Logs        | media https:                            | ://ilmiosito.it                                                                   | No                                | No                               | 1111      | No                | Yes        |            | No       | No    |
| ≁ Logout      | Modifica pa                             | arametri utente                                                                   |                                   |                                  |           |                   |            |            |          |       |
|               | Volocità                                | guenti parametri: velocità, landin                                                | g, trial, pin,                    | Accesso Facile                   | , Accesso | Ospite e Link all | a Privacy. | Din        |          |       |
|               | Velocità                                | guenti parametri: velocità, landin<br>Landing                                     | g, trial, pin,<br>Tria            | Accesso Facile                   | Accesso   | Ospite e Link all | a Privacy. | Pin        |          |       |
|               | Velocità<br>Media T<br>A.Facile         | guenti parametri: velocità, landin<br>Landing<br>https://ilmiosito.it<br>A.Ospite | g, trial, pin,<br>Tria<br>N<br>Ho | Accesso Facile<br>al<br>o<br>tel | Accesso   | Ospite e Link all | a Privacy. | <b>Pin</b> |          |       |

#### Accesso facile

- Accesso tramite mail senza password per l'utente
- Accesso ospite accesso alla navigazione lenta libero per i clienti
- Hotel accesso con pin per utenti premium (velocità massima)

|               | Users<br>Here you can m<br>Iamiaattivita@: | anage your users<br>serviziwifi.it CODICE APPARA | ATO .                |                 |                  |                    |            |         |          |      |
|---------------|--------------------------------------------|--------------------------------------------------|----------------------|-----------------|------------------|--------------------|------------|---------|----------|------|
| It Statistics | Velocità La                                | nding                                            | Trial                | AbilitaPin      | Pin              | Newsletter         | A.Facile   | Privacy | A.Ospite | Hote |
| E Logs        | media hti                                  | tps://ilmiosito.it                               | No                   | No              | 1111             | No                 | Yes        |         | No       | No   |
|               | Puoi aggiornare                            | i seguenti parametri: velocita, lanc             | ling, trial, pin, A  | Accesso Facile, | Accesso          | Uspite e Link alla | a Privacy. | Pin     |          |      |
|               | Velocità                                   | Landing                                          | Tria                 | 1               | Ab               | litapin            |            |         |          |      |
|               | Velocità<br>Media                          | Landing<br>https://ilmiosito.it                  | Tria<br>t No         | l<br>,          | <b>Ab</b><br>▼ N |                    |            | 1111    |          |      |
|               | Velocità<br>Media •<br>A.Facile            | Landing<br>https://ilmiosito.ii                  | Tria<br>t No<br>Hote | l<br>o<br>el    | Ab<br>N<br>Pri   | o T<br>vacy        |            | 1111    |          |      |

#### Privacy

Impostare l'url della propria **Privacy Policy** e condizioni di utilizzo delle mail catturate

#### Imposta Logo

imposta il logo dell'azienda sulla pagina di landing

| Control panel      | Users<br>Here you can manage y<br>lamiaattivita@servlzi                               | your users<br>iwifi.it CODICE APPARATO                 |                                                |                       |                                     |                              |            |          |       |
|--------------------|---------------------------------------------------------------------------------------|--------------------------------------------------------|------------------------------------------------|-----------------------|-------------------------------------|------------------------------|------------|----------|-------|
|                    | Velocità Landing                                                                      |                                                        | Trial AbilitaPin                               | Pin                   | Newsletter                          | A.Facile                     | Privacy    | A.Ospite | Hotel |
| Logs               | media https://i                                                                       | ilmiosito.it                                           | No No                                          | 1111                  | No                                  | Yes                          |            | No       | No    |
| 👖 Profile 🎤 Logout | Modifica para<br>Puoi aggiornare i segue                                              | ametri utente<br>enti parametri: velocità, landing, tr | al, pin, Accesso Facile                        | , Accesso             | Ospite e Link alla                  | a Privacy.                   |            |          |       |
|                    | Velocità                                                                              | Landing                                                | Trial                                          | A                     | bilitaPin                           |                              | Pin        |          |       |
|                    | Media 🔻                                                                               | https://ilmiosito.it                                   | No                                             | •                     | vo 🔹                                |                              | 1111       |          |       |
|                    | A.Facile                                                                              | A.Ospite                                               | Hotel                                          | Pr                    | rivacy                              |                              |            |          |       |
|                    | Si                                                                                    | No                                                     | No                                             | •                     |                                     |                              |            |          |       |
|                    | Salva modifiche Per cambiare il logo can                                              | mbia l'immagine su profilo.                            |                                                |                       |                                     |                              |            |          |       |
|                    | Salva modifiche Per cambiare il logo car Svuota Scegli file Nessi Salva modifiche     | mbia l'immagine su profilo.                            |                                                |                       |                                     |                              |            |          |       |
|                    | Salva modifiche Per cambiare il logo car Svuota Scegli file Nesse Salva modifiche Pe  | mbia l'immagine su profilo.<br>un file selezionato     | tta il servizio client                         | i o inva I            | un email all'indi                   | irizzo info@                 | ⊘serviziwi | fi.it    |       |
|                    | Salva modifiche Per cambiare il logo car Svuota Scegli file Nessi Salva modifiche Per | mbia l'immagine su profilo.<br>un file selezionato     | tta il servizio client<br>ette di accedere 1 v | i o inva<br>volta sol | un email all'indi<br>o con email da | irizzo info@<br>1 dispositiv | ≥serviziwi | fi.it    |       |

#### **Download Clienti**

Con questo tasto **download dei dati degli utenti** è possibile salvare i dati in formato compatibile excel sul proprio computer cliccando "**Download Clienti CSV**". Sarà possibile importare tali dati nel proprio sistema di posta (outlook, thunderbird, ecc.) o in una piattaforma di newsletter per fare attività di marketing.

| Users                   | Users<br>Here you can m<br>Iamiaattivita@<br>Velocità La | nanage your<br>oserviziwifi.<br>anding         | users<br>.it CODICE .                                       | APPARATO                           | Trial                     | AbilitaPin                  | Pin                      | Newsletter                          | A.Facile                     | Privacy          | A.Ospite | Hote |
|-------------------------|----------------------------------------------------------|------------------------------------------------|-------------------------------------------------------------|------------------------------------|---------------------------|-----------------------------|--------------------------|-------------------------------------|------------------------------|------------------|----------|------|
| Logs                    | media ht                                                 | tps://ilmic                                    | osito.it                                                    |                                    | No                        | No                          | 1111                     | No                                  | Yes                          |                  | No       | No   |
| III Profile<br>≁ Logout | Modifica<br>Puoi aggiornare                              | i paramı<br>e i seguenti p                     | etri uter<br>parametri: vel                                 | nte<br>ocità, landing, 1           | trial, pin, A             | ccesso Facile               | e, Accesso               | ) Ospite e Link al                  | la Privacy.                  |                  |          |      |
|                         | Velocità                                                 |                                                | Landing                                                     |                                    | Tria                      |                             | A                        | bilitaPin                           |                              | Pin              |          |      |
|                         | Media 🔻                                                  |                                                | https://iln                                                 | niosito.it                         | No                        |                             | •                        | No T                                |                              | 1111             |          |      |
|                         | A.Facile                                                 |                                                | A.Ospite                                                    |                                    | Hot                       | el                          | Pr                       | rivacy                              |                              |                  |          |      |
|                         | Si                                                       | •                                              | No                                                          | •                                  | No                        |                             | ·                        |                                     |                              |                  |          |      |
|                         | Per cambiare il                                          | logo cambia                                    | l'immagine si                                               | u profilo.                         |                           |                             |                          |                                     |                              |                  |          |      |
|                         | Per cambiare il<br>Svuota<br>Scegli file<br>Salva modi   | logo cambia                                    | I'immagine se                                               | u profilo.<br>to                   |                           |                             |                          |                                     |                              |                  |          |      |
|                         | Per cambiare il<br>Svuota<br>Scegli file<br>Salva modi   | logo cambia<br>) Nessun fi<br>ifiche<br>Per ab | l'immagine si<br>ile seleziona                              | u profilo.<br>to<br>vsletter, cont | tatta il se               | rvizio client               | ti o inva t              | un email all'ind                    | irizzo info@                 | Dserviziwi       | fi.it    |      |
|                         | Per cambiare il                                          | logo cambia<br>Nessun fi<br>ifiche<br>Per ab   | I'immagine si<br>ile seleziona<br>ilitare la nev<br>L'acces | u profilo.<br>to<br>vsletter, cont | tatta il se<br>mette di a | rvizio client<br>accedere 1 | ti o inva u<br>volta sol | un email all'ind<br>Io con email da | irizzo info@<br>1 dispositiv | @serviziwi<br>vo | fi.it    |      |

#### Salva modifiche

Infine una volta effettuate le modifiche desiderate dal gestore si potranno salvare e avverranno in tempo reale cliccando il pulsante **Salve modifiche**.

| Users                  | Users<br>Here you can manage<br>lamiaattivita@serviz | your users<br>iwifi.it CODICE APPARATO                                      | T-1-1 ALVIA-DI                             | Dia                         | Nauralation                        | A []!!-                      | Diam       | A Quelle |    |
|------------------------|------------------------------------------------------|-----------------------------------------------------------------------------|--------------------------------------------|-----------------------------|------------------------------------|------------------------------|------------|----------|----|
| E Logs                 | media https://                                       | i<br>ilmiosito.it                                                           | No No                                      | n Pin<br>1111               | Newsletter                         | A.Facile<br>Yes              | Privacy    | A.Ospite | No |
| ll Profile<br>≁ Logout | Modifica par<br>Puoi aggiornare i segu               | ametri utente<br>venti parametri: velocità, landing, t                      | rial, pin, Accesso Fac                     | ile, Accesso                | o Ospite e Link al                 | la Privacy.                  |            |          |    |
|                        | Velocità                                             | Landing                                                                     | Trial                                      | A                           | bilitaPin                          |                              | Pin        |          |    |
|                        | Media •                                              | https://ilmiosito.it                                                        | No                                         | •                           | vo 🔹                               |                              | 1111       |          | 2  |
|                        | A.Facile                                             | A.Ospite                                                                    | Hotel                                      | Pr                          | ivacy                              |                              |            |          |    |
|                        | Si                                                   | • No •                                                                      | No                                         | •                           |                                    |                              |            |          |    |
|                        |                                                      | andia i minagine su promo.                                                  |                                            |                             |                                    |                              |            |          |    |
|                        | Svuota<br>Scegli file Ness<br>Salva modifiche        | sun file selezionato                                                        |                                            |                             |                                    |                              |            |          |    |
|                        | Svuota<br>Scegli file Ness<br>Salva modifiche        | sun file selezionato                                                        | atta il servizio clie                      | nti o inva u                | un email all'ind                   | irizzo info(                 | ⊇serviziwi | fi.it    |    |
|                        | Svuota<br>Scegli file Ness<br>Salva modifiche        | sun file selezionato er abilitare la newsletter, cont L'accesso Facile perr | atta il servizio clie<br>nette di accedere | nti o inva u<br>1 volta sol | un email all'ind<br>o con email da | irizzo info∢<br>1 dispositi* | ⊇serviziwi | fi.it    |    |

#### Profile

| Profile Info Edit Change password | Logout         |                        |
|-----------------------------------|----------------|------------------------|
| Info                              |                |                        |
|                                   | Username:      | lamiaattiviata         |
| Sfoglia Nessun file selezionato.  | Email:         | lamia@attivita.it      |
| Save                              | Registered on: | 20 April 2018          |
|                                   | Last login:    | 3 August 2018 at 10:49 |
| Torna al pannello di controllo    |                |                        |

All'interno della sezione **Profile** è possibile pubblicare il logo effettuando l'upload di un'immagine.

Una volta inserito il proprio logo è possibile tornare al **pannello di controllo** grazie al tasto in blu in basso a sinistra.

#### **Statistics**

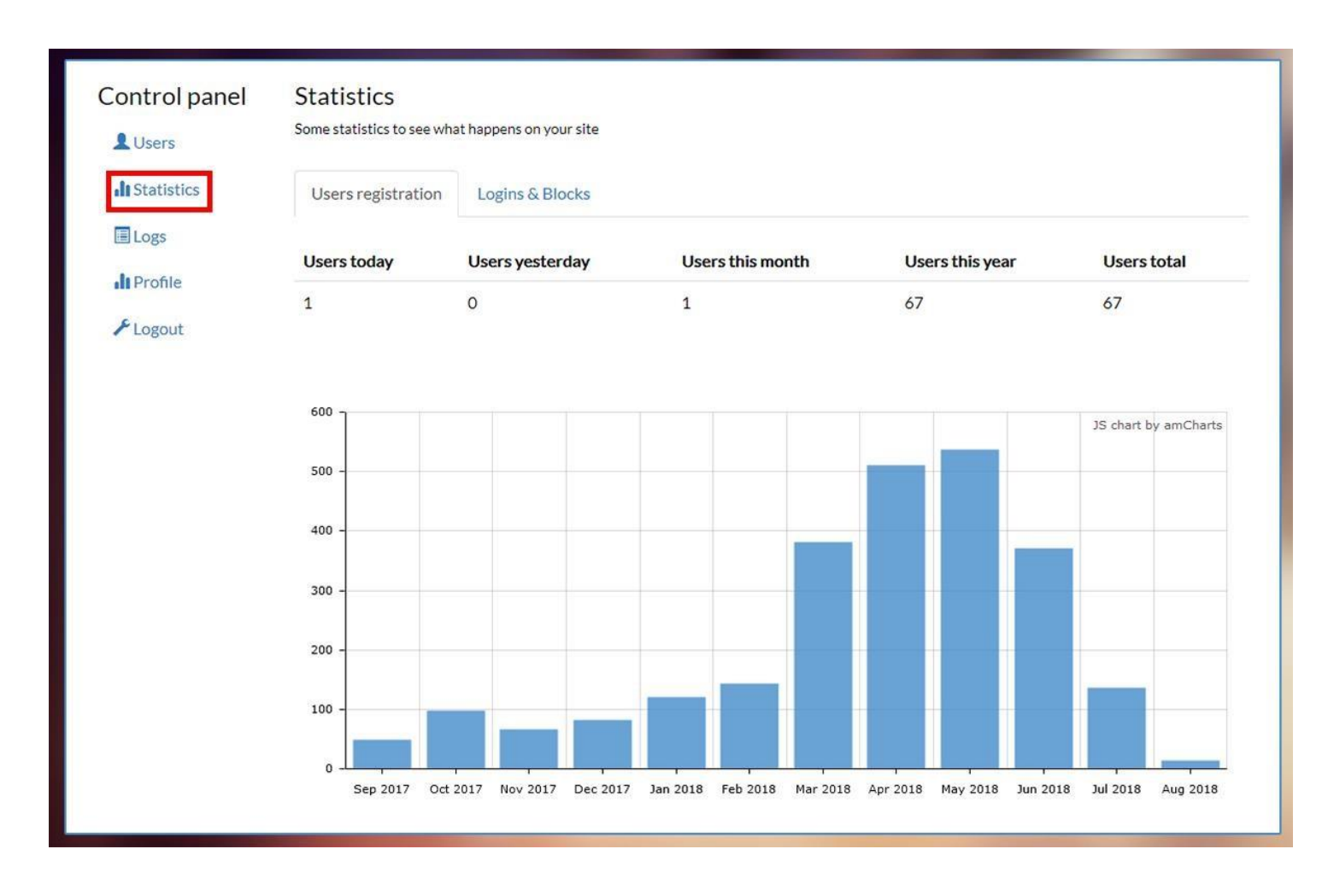

Nella sezione **Statistics** è possibile osservare il traffico di utenti sul proprio sito. Infatti è presente un grafico dove sull'asse delle X sono raffigurati i mesi dell'anno, e sull'asse delle Y la quantità di utenti collegati.

#### Logs

| Control panel | Logs<br>Here you | can see the logs | 41                  |                  |                |               |
|---------------|------------------|------------------|---------------------|------------------|----------------|---------------|
| I Statistics  | ld               | Status           | Date                | Туре             | IP             | Username      |
| E Logs        | 1704             | Success          | 3 Aug 2018 at 10:49 | <b>Q</b> Website | 192.168.109.76 | lamiaattivita |
| Profile       | 1704             | Success          | 3 Aug 2018 at 9:58  | <b>W</b> ebsite  | 192.168.109.76 | lamiaattivita |
| ≁Logout       | 1704             | Success          | 3 Aug 2018 at 9:52  | <b>Q</b> Website | 192.168.109.76 | lamiaattivita |
|               | 1704             | Success          | 3 Aug 2018 at 8:31  | <b>Website</b>   | 192.168.109.76 | lamiaattivita |
|               | 1704             | Success          | 3 Aug 2018 at 8:30  | <b>Q</b> Website | 192.168.109.76 | lamiaattivita |
|               | 1704             | Success          | 2 Aug 2018 at 16:45 | <b>Q</b> Website | 192.168.109.76 | lamiaattivita |
|               | 1704             | Success          | 2 Aug 2018 at 16:39 | <b>Q</b> Website | 192.168.109.76 | lamiaattivita |
|               | 1704             | Success          | 2 Aug 2018 at 15:40 | O Website        | 192.168.109.76 | lamiaattivita |
|               | 1704             | Success          | 2 Aug 2018 at 15:24 | <b>Q</b> Website | 192.168.109.76 | lamiaattivita |
|               | 1704             | Success          | 2 Aug 2018 at 15:09 | <b>O</b> Website | 192.168.109.76 | lamiaattivita |
|               | 1704             | Success          | 2 Aug 2018 at 15:08 | <b>Q</b> Website | 192.168.109.76 | lamiaattivita |
|               | 1704             | Success          | 2 Aug 2018 at 15:04 | <b>O</b> Website | 192.168.109.76 | lamiaattivita |
|               | 1704             | Success          | 2 Aug 2018 at 15:03 | <b>O</b> Website | 192.168.109.76 | lamiaattivita |
|               | 1704             | Success          | 2 Aug 2018 at 14:57 | <b>O</b> Website | 192.168.109.76 | lamiaattivita |
|               | 1704             | Success          | 2 Aug 2018 at 14:52 | O Website        | 192.168.109.76 | lamiaattivita |
|               | 1704             | Success          | 2 Aug 2018 at 14:43 | <b>O</b> Website | 192.168.109.76 | lamiaattivita |
|               | 1704             | Success          | 2 Aug 2018 at 14:42 | O Website        | 192.168.109.76 | lamiaattivita |
|               | 1704             | Success          | 2 Aug 2018 at 14:40 | O Website        | 192.168.109.76 | lamiaattivita |

In questa sezione il gestore può visualizzare il numero, il giorno, l'ora e da quali social si collegano i vari utenti.